## How to Add Advance Import Mapping

 From Card Fueling module, click Setup. The Setup screen will be displayed. The default tab on Setup screen is the Network tab screen.

| Setup                                                                                                  | —                       | □ ×        |
|----------------------------------------------------------------------------------------------------|-------------------------|------------|
| Save Invoice Cycle Price Index Price Rule Group Site Group Quote Category Close                        |                         |            |
| Network Price Profile Discount Schedule Fee Fee Profile Export Tax Mapping Special Taxing Rule Advance | mport Mapping Audit Log |            |
| + Add 🗅 Open X Remove Export • 🗄 View • Filter (F3) 7 Total Record(s)                                  |                         | К Л<br>И У |
| Network*                                                                                               |                         |            |
| PacPride                                                                                               |                         |            |
| CFN CFN                                                                                                |                         |            |
| Private                                                                                                |                         |            |
| EEE                                                                                                    |                         |            |
| 14                                                                                                    |                         |            |
| CF Network                                                                                             |                         |            |
| NBS                                                                                                    |                         |            |
|                                                                                                    |                         |            |
|                                                                                                    |                         |            |
|                                                                                                    |                         |            |
|                                                                                                    |                         |            |
|                                                                                                    |                         |            |
|                                                                                                    |                         |            |
|                                                                                                    |                         |            |
|                                                                                                    |                         |            |
| ? 🗘 🖓 0.33s [ Ready [4] 4                                                                              | Page 1 of 1 🕨 🕅         | C Refresh  |

## 2. Navigate to Advance Import Mapping tab.

| Setup                                               |                                                    |                        |           |             |
|-----------------------------------------------------|----------------------------------------------------|------------------------|-----------|-------------|
| Save Invoice Cycle Price Index Price Rule Group Sit | e Group Quote Category Close                       |                        |           |             |
| Network Price Profile Discount Schedule Fee         | Fee Profile Export Tax Mapping Special Taxing Rule | Advance Import Mapping | Audit Log |             |
| + Add 🗋 Open 🗙 Remove Export 🕶 🔡 View 🕶             | Filter (F3) 2 Total Record(s)                      |                        |           | К.Л<br>И.У. |
| Advance Import Mapping                              |                                                    |                        |           |             |
| Gasboy Advance Mapping                              |                                                    |                        |           |             |
| test                                                |                                                    |                        |           |             |
|                                                     |                                                    |                        |           |             |
|                                                     |                                                    |                        |           |             |
|                                                     |                                                    |                        |           |             |
|                                                     |                                                    |                        |           |             |
|                                                     |                                                    |                        |           |             |
|                                                     |                                                    |                        |           |             |
|                                                     |                                                    |                        |           |             |
|                                                     |                                                    |                        |           |             |
|                                                     |                                                    |                        |           |             |
|                                                     |                                                    |                        |           |             |
|                                                     |                                                    |                        |           |             |
|                                                     |                                                    |                        |           |             |
|                                                     |                                                    |                        |           |             |
|                                                     |                                                    |                        |           | Clarter     |
| f 🖵 Y 0.33s Keady                                   |                                                    | a Page 1               |           | кefresh     |

3. Click Add grid button. Advance Import Mapping screen should display.

| Setup   |               |             |             |            |             |             |               |                     |              |              |           |      | ×          |
|---------|---------------|-------------|-------------|------------|-------------|-------------|---------------|---------------------|--------------|--------------|-----------|------|------------|
| Save In |               | Price Index | Price Rule  |            | ite Group C | )uote Categ | ory Close     |                     |              |              |           |      |            |
| Network | k Price Pro   | file Discou | unt Schedul | e Fee      | Fee Profile | Export Ta   | ax Mapping    | Special Taxing Rule | e Advance Im | port Mapping | Audit Log |      |            |
| + Add   | 🗋 Open        | × Remove    | Export •    | 88 View -  | Filter (F3  | )           | 2 Total Recor | d(s)                |              |              |           |      | K A<br>K Y |
| Adv     | ance Import I | Mapping     |             |            |             |             |               |                     |              |              |           |      |            |
| Gas     | boy Advance   | Mapping     |             |            |             |             |               |                     |              |              |           |      |            |
| test    |               |             |             |            |             |             |               |                     |              |              |           |      |            |
|         |               |             |             |            |             |             |               |                     |              |              |           |      |            |
|         |               |             |             |            |             |             |               |                     |              |              |           |      |            |
|         |               |             |             |            |             |             |               |                     |              |              |           |      |            |
|         |               |             |             |            |             |             |               |                     |              |              |           |      |            |
|         |               |             |             |            |             |             |               |                     |              |              |           |      |            |
|         |               |             |             |            |             |             |               |                     |              |              |           |      |            |
|         |               |             |             |            |             |             |               |                     |              |              |           |      |            |
|         |               |             |             |            |             |             |               |                     |              |              |           |      |            |
|         |               |             |             |            |             |             |               |                     |              |              |           |      |            |
|         |               |             |             |            |             |             |               |                     |              |              |           |      |            |
|         |               |             |             |            |             |             |               |                     |              |              |           |      |            |
|         |               |             |             |            |             |             |               |                     |              |              |           |      |            |
|         |               |             |             |            |             |             |               |                     |              |              |           |      |            |
| 2 🖻     | 0 0.335       | Deeder      |             |            |             |             |               |                     |              | 70           | 1 of 1    | N C  | Defrech    |
| : 🤟     | ų 0.555       | Ready       |             |            |             |             |               |                     |              | 50           | UTT P     |      | Nerrearr   |
|         |               |             |             |            |             |             |               |                     |              |              |           |      | ×          |
| Advance | import Ma     | ipping      |             |            |             |             |               |                     |              |              |           |      | ^          |
| New Si  | ave Delete    | Undo C      | lose        |            |             |             |               |                     |              |              |           |      |            |
| Details | Audit Log     |             |             |            |             |             |               |                     |              |              |           |      |            |
| Name:   |               |             |             |            |             |             |               |                     |              |              |           |      |            |
| × Rem   | nove Expo     | rt - 🔠 Viev | w 👻 Filte   | r (F3)     | 0 Total     | Record(s)   |               |                     |              |              |           |      | K Z<br>K X |
| E File  | е Туре        | Import M    | apping Re   | ecord Type | Record      | d Type Pos  | Record Typ    | Len Link Field Po   | s Link Field | d Len Seq    | uence     | Rule |            |
|         |               |             |             |            | 0           |             | 0             | 0                   | 0            |              |           |      |            |
|         |               |             |             |            |             |             |               |                     |              |              |           |      |            |
|         |               |             |             |            |             |             |               |                     |              |              |           |      |            |
|         |               |             |             |            |             |             |               |                     |              |              |           |      |            |
|         |               |             |             |            |             |             |               |                     |              |              |           |      |            |
|         |               |             |             |            |             |             |               |                     |              |              |           |      |            |
|         |               |             |             |            |             |             |               |                     |              |              |           |      |            |
|         |               |             |             |            |             |             |               |                     |              |              |           |      |            |
|         |               |             |             |            |             |             |               |                     |              |              |           |      |            |
|         |               |             |             |            |             |             |               |                     |              |              |           |      |            |
| L       |               |             |             |            |             |             |               |                     |              |              |           |      |            |

4. Add details in the following: File Type, Import Mapping, Record Type, Record Type Pos, Record Type Len, Link Field Pos, Link Field Len, Sequence and Rule. Add details as necessary. Details in Import Mapping is from System Manager > File Field Mapping.

| Advance Import Mapping               |                        |                 |                |                | —        |      | ×            |
|--------------------------------------|------------------------|-----------------|----------------|----------------|----------|------|--------------|
| New Save Delete Undo Close           |                        |                 |                |                |          |      |              |
| Details Audit Log                    |                        |                 |                |                |          |      |              |
| Name: Import Test                    |                        |                 |                |                |          |      |              |
| X Remove Export → 🗄 View → Filter (F | 3) 0 Total Record(s    | )               |                |                |          |      | К.Л<br>2 Ц.Ц |
| File Type Import Mapping Record      | d Type Record Type Pos | Record Type Len | Link Field Pos | Link Field Len | Sequence | Rule |              |
| Csv Gasboy Header                    | 0                      | 20              | 0              | 0              | Header   |      |              |
| csv Gasboy Detail                    | 0                      | 4               | 0              | 0              | Detail   |      |              |
|                                      | 0                      | 0               | 0              | 0              |          |      |              |
|                                      |                        |                 |                |                |          |      |              |
|                                      |                        |                 |                |                |          |      |              |
|                                      |                        |                 |                |                |          |      |              |
|                                      |                        |                 |                |                |          |      |              |
|                                      |                        |                 |                |                |          |      |              |
|                                      |                        |                 |                |                |          |      |              |
| ? 🗘 🖓 0.05s [ Edited                 |                        |                 |                | Page           | 1 of 1 🕨 | N GR | efresh       |

## 5. Click Save toolbar button.

| A  | dvance Impor  | t Mapping   |             |             |                   |                 |                |                |          |        | ×          |
|----|---------------|-------------|-------------|-------------|-------------------|-----------------|----------------|----------------|----------|--------|------------|
| 1  | New Save D    | elete Undo  | o Close     |             |                   |                 |                |                |          |        |            |
| F  | Details Audit | t Log       |             |             |                   |                 |                |                |          |        |            |
| 1  | Name: Impo    | ort Test    |             |             |                   |                 |                |                |          |        |            |
| Ľ  | × Remove      | Export - 8  | View - F    | filter (F3) | 0 Total Record(s) |                 |                |                |          |        | К.Л<br>Ц Ц |
|    | File Type     | Impo        | ort Mapping | Record Type | Record Type Pos   | Record Type Len | Link Field Pos | Link Field Len | Sequence | Rule   |            |
| ł. | CSV           | Gast        | boy Header  |             | 0                 | 20              | 0              | 0              | Header   |        |            |
| L  | CSV           | Gast        | boy Detail  |             | 0                 | 4               | 0              | 0              | Detail   |        |            |
| L  |               |             |             |             | 0                 | 0               | 0              | 0              |          |        |            |
|    |               |             |             |             |                   |                 |                |                |          |        |            |
| L  |               |             |             |             |                   |                 |                |                |          |        |            |
| L  |               |             |             |             |                   |                 |                |                |          |        |            |
| L  |               |             |             |             |                   |                 |                |                |          |        |            |
| L  |               |             |             |             |                   |                 |                |                |          |        |            |
| L  |               |             |             |             |                   |                 |                |                |          |        |            |
| -  | ? 🗘 🖓 (       | 0.05s [ Sav | ed          |             |                   |                 |                | Page           | 1 of 1 ▶ | N C Re | efresh     |

Click Close toolbar button.
Created record will be visible in Setup screen > Advance Import Mapping tab.

| Setup                                                         |                                           |                                | □ ×         |
|---------------------------------------------------------------|-------------------------------------------|--------------------------------|-------------|
| Save Invoice Cycle Price Index Price Rule Group Site Group Qu | te Category Close                         |                                |             |
| Network Price Profile Discount Schedule Fee Fee Profile       | export Tax Mapping Special Taxing Rule Ad | vance Import Mapping Audit Log |             |
| + Add 🗋 Open 🗙 Remove Export - 🔡 View - Filter (F3)           | 3 Total Record(s)                         |                                | К.Л.<br>И Ч |
| Advance Import Mapping                                        |                                           |                                |             |
| Gasboy Advance Mapping                                        |                                           |                                |             |
| test                                                          |                                           |                                |             |
| Import Test                                                   |                                           |                                |             |
|                                                               |                                           |                                |             |
|                                                               |                                           |                                |             |
|                                                               |                                           |                                |             |
|                                                               |                                           |                                |             |
|                                                               |                                           |                                |             |
|                                                               |                                           |                                |             |
|                                                               |                                           |                                |             |
|                                                               |                                           |                                |             |
|                                                               |                                           |                                |             |
|                                                               |                                           |                                |             |
|                                                               |                                           |                                |             |
|                                                               |                                           |                                |             |
| ' ② ② 0.3≤ [ Ready                                            |                                           | Page 1 of 1                    | Refresh     |